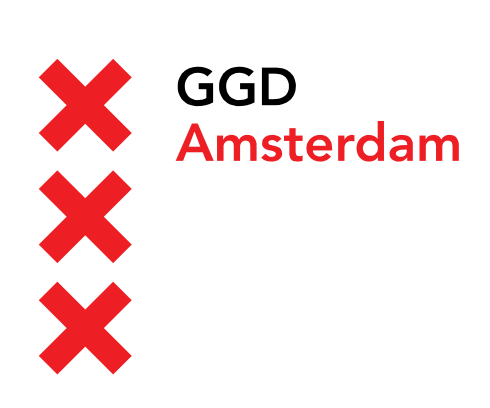

Versie 1.0 April 2019

## Handleiding: Telewerken op Android

Verbinden en telewerken op de GGD@work desktop middels Citrix Workspace App

Auteur(s): Automatisering

## Inleiding

GGD Amsterdam biedt aan al haar medewerkers en externe gebruikers een virtuele desktop aan waarmee u toegang hebt tot uw werk applicaties. Om te kunnen telewerken op de GGD@work desktop moet aan de volgende voorwaarde zijn voldaan:

- U moet een registratie hebben voor authenticatie in 2 stappen. Dit kan een mobiel nummer zijn waarop u SMS kunt ontvangen of registratie van een zogenaamde Authenticatie app.
- U moet Andoird tablet hebben met daarop geïnstalleerd Citrix Workspace App.
- Een internet verbinding.

In deze handleiding wordt stap-voor-stap uitgelegd hoe u de benodigde app moet installeren en hoe u verbinding kunt maken met de virtuele desktop. Voor het registreren van uw mobiele nummer of authenticatie app verwijzen we u naar het kennisitem <u>Accountbeveiliging: authenticatie in twee stappen</u> in de SelfServiceDesk.

Wanneer u de app heeft geïnstalleerd kunt u inloggen op de <u>GGD Portal</u>. Na het inloggen kunt u de GGD@work desktop openen.

## 1 Installatie Citrix Workspace App

Voordat u kunt inloggen moet Citrix Workspace App geïnstalleerd zijn op uw computer. Om gebruik te kunnen maken van de virtuele desktop moet u beschikken over de laatste versie. Heeft u deze app al geïnstalleerd dan kunt u onderstaande stappen tot hoofdstuk 2: **Inloggen op de GGD portal** overslaan.

 Ga op de tablet waarmee u gebruik wilt maken van de GGD@work desktop naar: <u>helpdesk.ggdamsterdam.nl</u> en klik op de link voor de Android apparaten.

| Software                                                                                                    |
|----------------------------------------------------------------------------------------------------|
| Hieronder vindt u de links naar de Citrix Workspace App. Deze software is nodig om verbinding te kunnen maken met de GGD@work desktop. |
| Citrix Workspace App voor Windows                                                                                                    |
| Citrix Workspace App voor MacOS                                                                                                    |
| Citrix Workspace App voor iOS                                                                                                    |
| Citrix Workspace App voor Android                                                                                                    |
| Voor Citrix software voor andere besturingssystemen kan je terecht op de Citrix website.                                               |
|                                                                                                    |

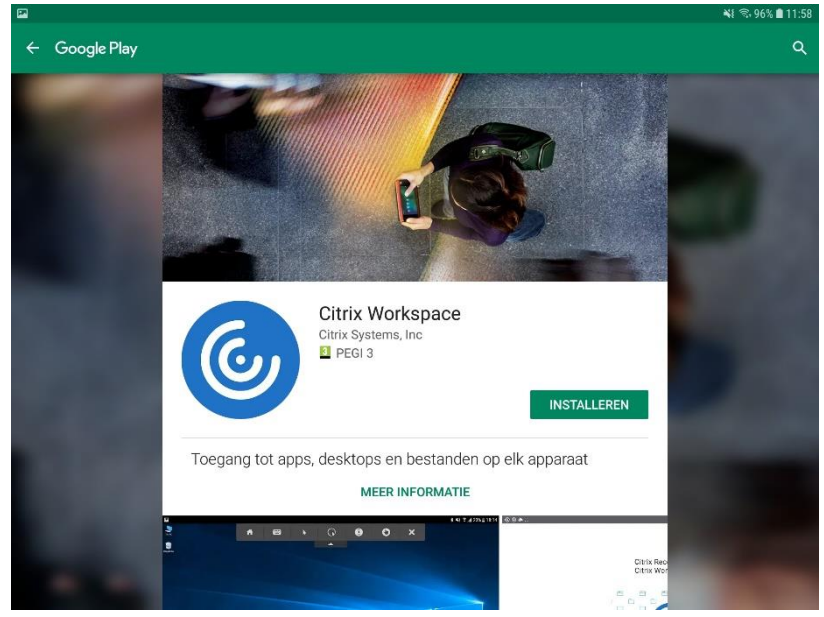

• Op uw tablet wordt nu de *Play store* geopend voor de *Citrix Workspace App*.

• Start de installatie en druk op Installeren. Wacht tot de installatie voltooid is.

## 2 Inloggen op de GGD portal

Nadat de Citrix Workspace App geïnstalleerd is kunt u inloggen op de GGD portal.

Open een browser (bijvoorbeeld Chrome) en ga naar <u>https://portal.ggd.amsterdam.nl</u>

| la Citrix Gateway         | × +                       |                                          | <b>4</b> | 90% |   |
|---------------------------|---------------------------|------------------------------------------|----------|-----|---|
| ∆ ← → C                   | https://testportal.ggd.am | sterdam.nl/logon/LogonPoint/tmindex.html | ☆        | ŧ   | : |
| X GGD<br>X Amsterdar<br>X | m                         |                                          |          |     |   |
|                           | Meldt u aan om verder     | te gaan                                  |          |     |   |
|                           | Gebruikersnaam            | Vul uw gebruikersnaam of e-mail adres in |          |     |   |
| GD@wor                    | <b>-k</b> Wachtwoord      | Vul uw wachtwoord in                     |          |     |   |
|                           |                           | Aanmelden                                |          |     |   |
|                           |                           |                                          |          |     |   |
|                           |                           |                                          |          |     |   |
|                           |                           |                                          |          |     |   |
|                           |                           |                                          |          |     |   |

 Vul uw gebruikersnaam of e-mail adres en uw wachtwoord in en druk op Aanmelden. In het volgende scherm wordt u gevraagd om een extra code (een zogenaamde 2<sup>e</sup> factor) in te vullen. U krijgt deze code via SMS binnen. Vul de code van 6 karakters in en druk op Verzend.

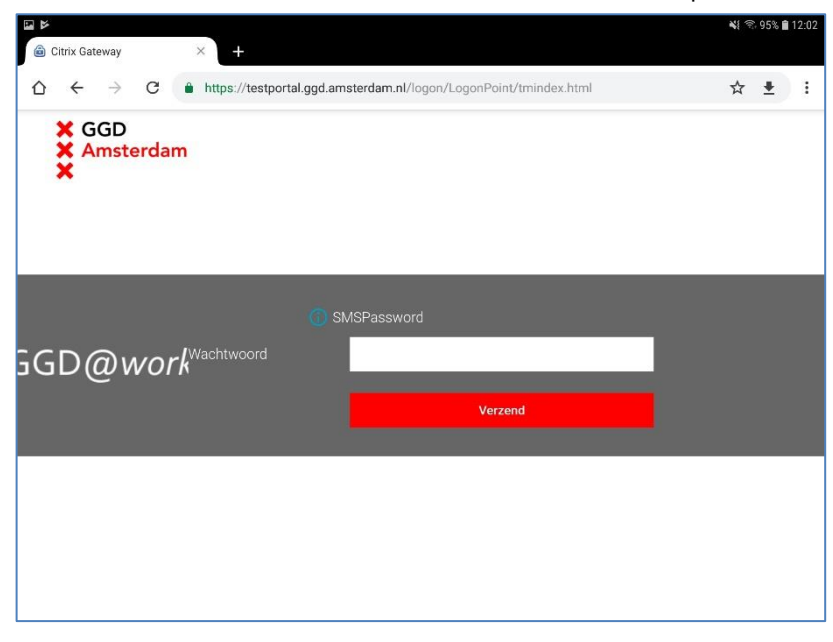

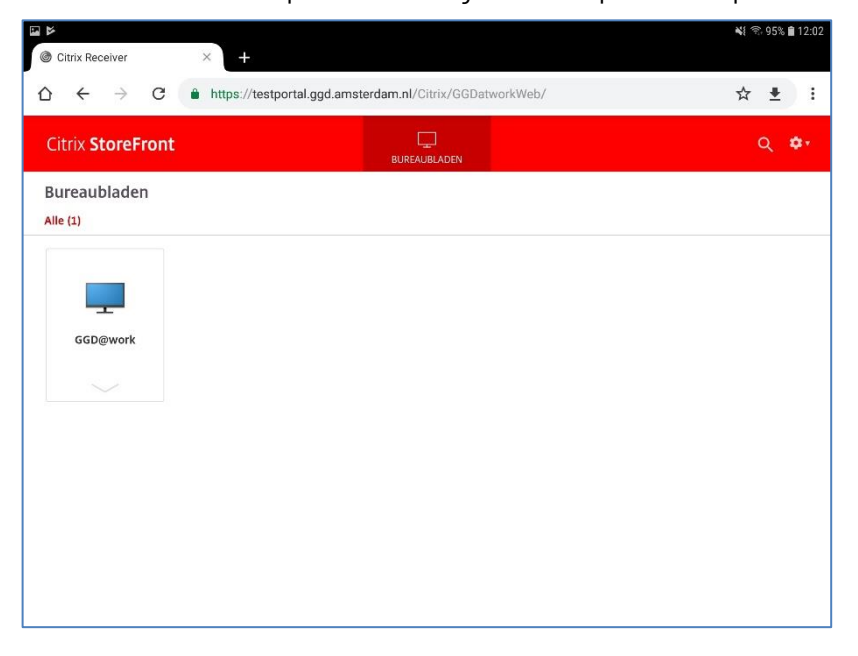

• U komt nu terecht op de *Citrix Storefront*. Klik op de desktop die u wilt starten.

 Het kan zijn dat u een melding krijgt om het bestand te kunnen downloaden waarmee de desktop op wordt gestart. Sta dit dan toe.

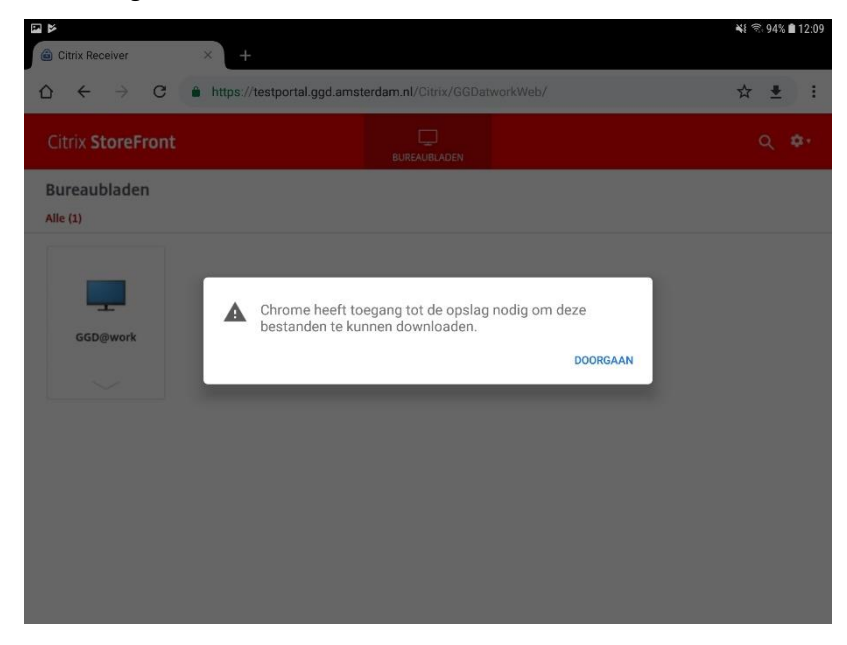

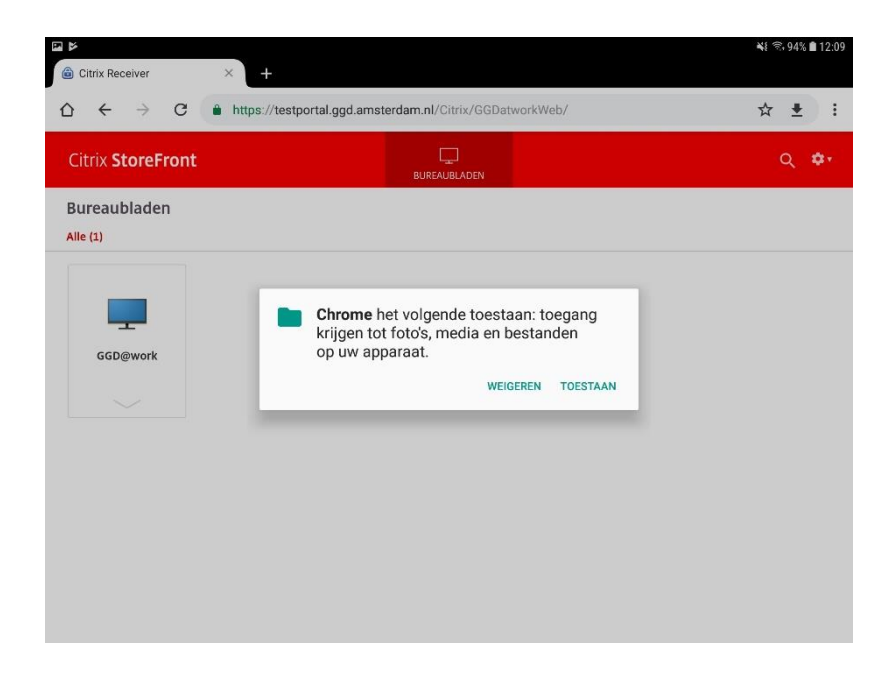

• Wanneer het bestand is gedownload moet u dit openen om de desktop te starten. Druk op *Openen*. De *Citrix Workspace App* wordt nu opgestart en de desktop wordt geladen.

| Citrix Receiver          | × +                                                                | i¥€ 🗟 94% 🗎 12:10 |  |
|--------------------------|--------------------------------------------------------------------|-------------------|--|
| ∆ ← → C                  | A ← → C ▲ https://testportal.ggd.amsterdam.nl/Citrix/GGDatworkWeb/ |                   |  |
| Citrix <b>StoreFront</b> | BUREAUBLADEN                                                       | Q 🌩               |  |
| Bureaubladen<br>Alle (1) |                                                                    |                   |  |
|                          |                                                                    |                   |  |
| GGD@work                 |                                                                    |                   |  |
|                          |                                                                    |                   |  |
|                          |                                                                    |                   |  |
|                          |                                                                    |                   |  |
|                          | R0dEQHdvcmsuMjAx0SBURVNUJERFU0tUT1AgJFM1LTEw.ica.<br>Openen        | ×                 |  |

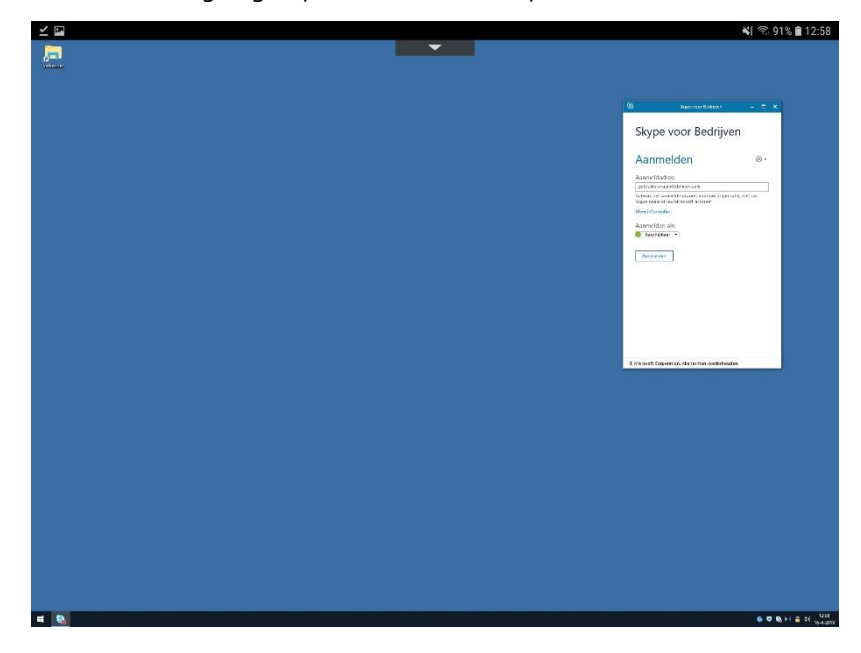

• U bent nu ingelogd op de virtuele desktop van de GGD Amsterdam.